## 振込予約取消 操作

「メイン」画面

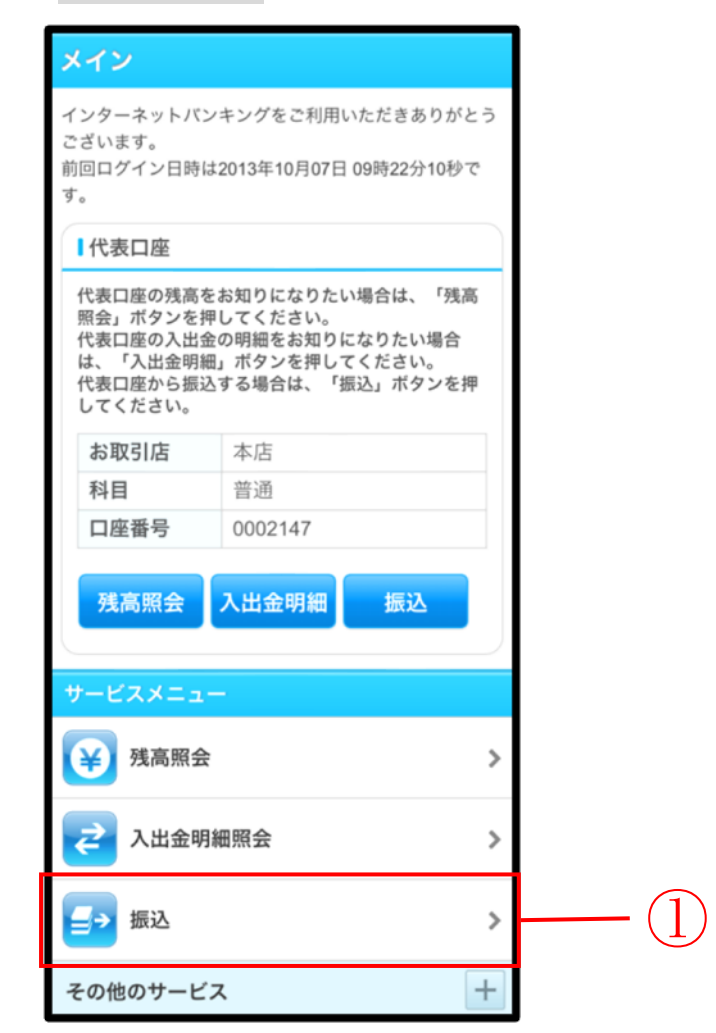

| 手順 | 項目       | 操作内容/項目説明                                 |
|----|----------|-------------------------------------------|
|    | 振込(メニュー) | 「振込(メニュー)」をタッチします。<br>「振込業務メニュー」画面へ遷移します。 |

### 「振込業務メニュー」画面

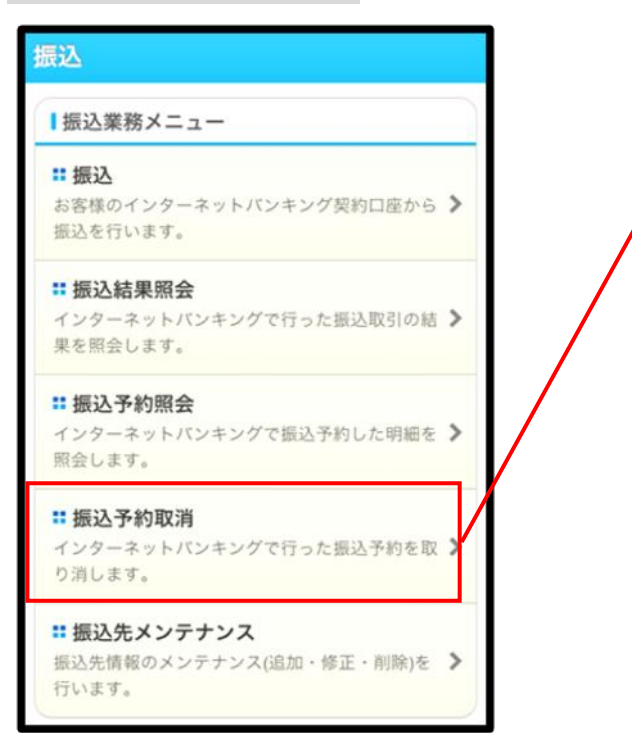

| 手順  | 項目     | 操作内容/項目説明        |
|-----|--------|------------------|
| (1) | 振込予約取消 | 「振込予約取消」をタッチします。 |

(1)

#### 「支払元口座選択」画面

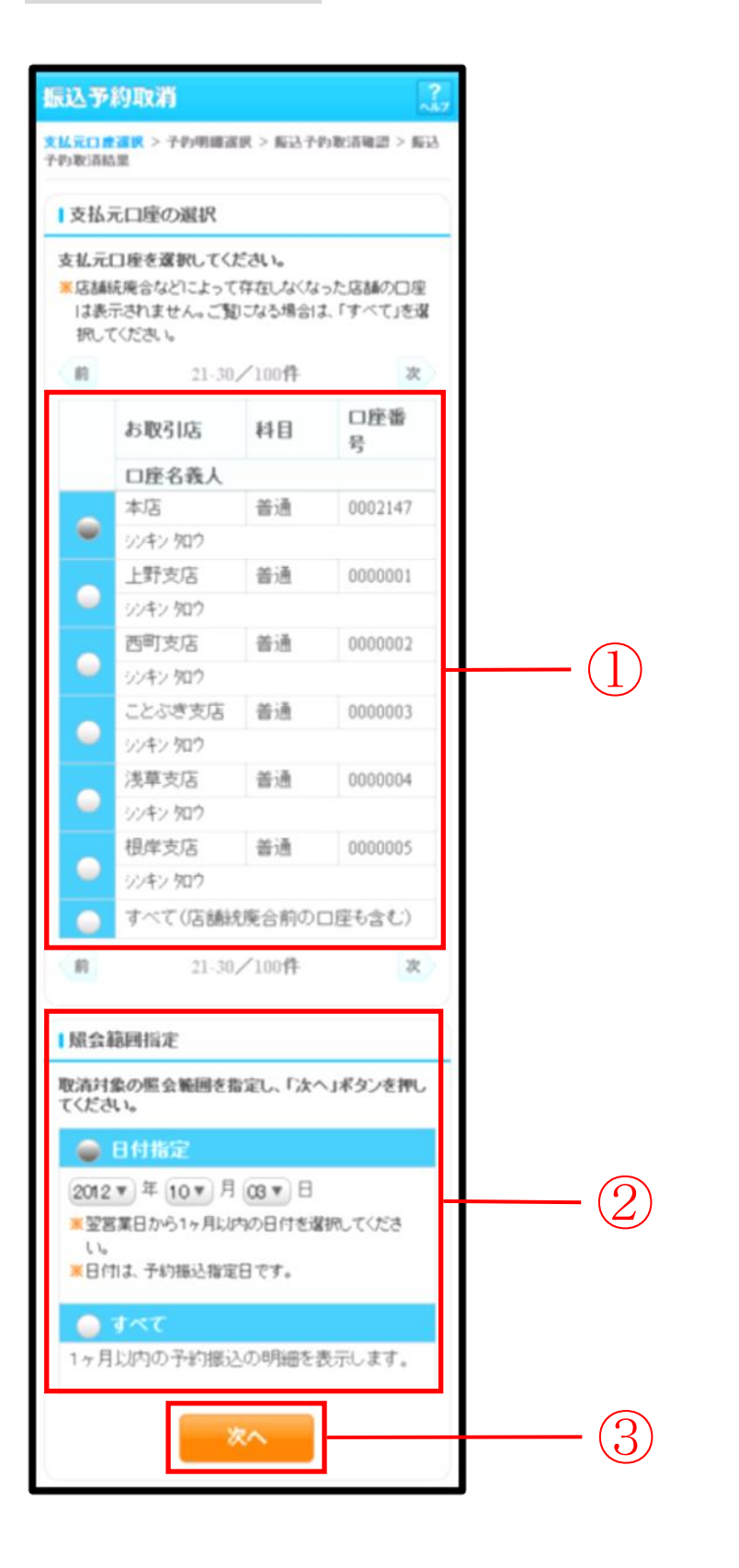

|   | 項目       | 操作内容/項目説明                          |      |                                                                                        |  |
|---|----------|------------------------------------|------|----------------------------------------------------------------------------------------|--|
| 1 | 支払元口座の選択 | 振込予約取消対象口座を選択します。                  |      |                                                                                        |  |
|   |          | 照会範囲を次から選択してください。                  |      |                                                                                        |  |
| 2 | 照会範囲指定   |                                    | 日付指定 | <ul> <li>翌営業日以降1ヵ月以内の日付を指定します。</li> <li>【留意点】</li> <li>・初期値として、"当日日付+1日"を表示</li> </ul> |  |
|   |          |                                    | すべて  | 当日以降1ヶ月以内の振込予約明細を全<br>て表示します。                                                          |  |
| 3 | 次へ       | 「次へ」ボタンを押します。<br>「予約明細選択」画面に遷移します。 |      |                                                                                        |  |

### 「予約明細選択」画面

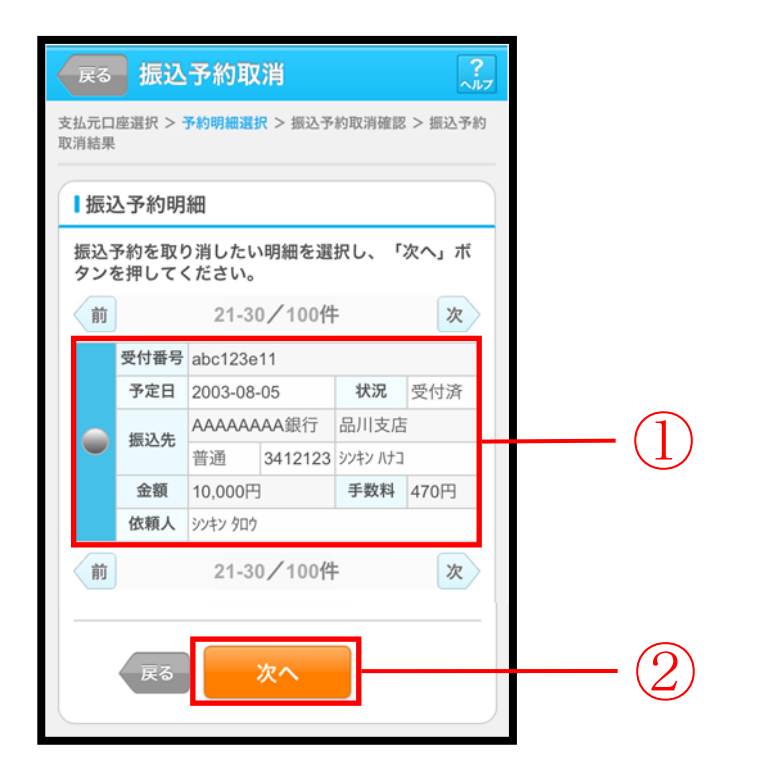

| 手順 | 項目     | 操作内容/項目説明                    |  |  |
|----|--------|------------------------------|--|--|
| 1  | 振込予約明細 | 取消を行う振込予約明細を選択します。           |  |  |
|    |        | 【留意点】                        |  |  |
|    |        | ・複数データの指定はできません。             |  |  |
|    |        | ・取引状況が「取消済」の明細は指定できません。      |  |  |
|    | 次へ     | 「次へ」ボタンを押します。                |  |  |
| 2  |        | 「振込予約取消確認」画面に遷移します。          |  |  |
|    |        | 【留意点】                        |  |  |
|    |        | ・「振込予約明細」で「取消済明細」しか存在しない場合は、 |  |  |
|    |        | 「次へ」ボタンは表示されません。             |  |  |
| -  | 戻る     | 修正する場合、「戻る」ボタンを押します。         |  |  |

### 「振込予約取消確認」画面

| 払元口座選択                                                                                                    | () 一、一、一、一、一、一、一、一、一、一、一、一、一、一、一、一、一、一、一、                                                                                                    | 消<br>  > 振込予約取消確認                                                                     | <b>?</b><br>2 > 振込予約                    |    |  |  |
|----------------------------------------------------------------------------------------------------|----------------------------------------------------------------------------------------------------|---------------------------------------------------------------------------------------|-----------------------------------------|----|--|--|
| <sub>消結果</sub>                                                                                                    | 教明細                                                                                                    |                                                                                       |                                         |    |  |  |
| 受付番号                                                                                                    |                                                                                                    | abc123e11                                                                             |                                         |    |  |  |
| 振込予定日                                                                                                    |                                                                                                    | 2013年9月5                                                                              |                                         |    |  |  |
|                                                                                                    | お取引店                                                                                                    | 本店                                                                                    |                                         |    |  |  |
| 支払元                                                                                                    | 科目                                                                                                    | 普通                                                                                    |                                         |    |  |  |
| 口座                                                                                                    | 口座番号                                                                                                    | 0002147                                                                               |                                         |    |  |  |
|                                                                                                    | 金融機関                                                                                                    | A銀行                                                                                   |                                         |    |  |  |
|                                                                                                    | 支店                                                                                                    | 本店                                                                                    |                                         |    |  |  |
| 振込先                                                                                                    | 科目                                                                                                    | 普通                                                                                    |                                         |    |  |  |
| 口座                                                                                                    | 口座番号                                                                                                    | 3412567                                                                               |                                         |    |  |  |
|                                                                                                    | 受取人                                                                                                    | シンキン ハナコ                                                                              |                                         |    |  |  |
| 振込金額                                                                                                    | Ą                                                                                                    | 10,000円                                                                               |                                         |    |  |  |
| 手数料                                                                                                    |                                                                                                    | 470円                                                                                  |                                         |    |  |  |
|                                                                                                    | 動用パスワー                                                                                                    | ド入力                                                                                   |                                         | 11 |  |  |
| 日本や<br>振込内容<br>パスワー<br>してくだ<br>目の「変」<br>資金移動<br>れぞれ半<br>1                                                                   | 動用パスワー<br>をすべて確認し、<br>ドと受取人を入<br>をうべて確認し、<br>ドを受取人を入<br>を受取人を入<br>をうい。内容の修<br>用パスワードの、<br>角で入力してく<br>2<br>2<br>7                                                                                                    | ド入力<br>、よるしければ資<br>カし、「実行」ボ<br>正を行う場合は、<br>してください。<br>左から2、5桁目の<br>ださい。<br>3 4<br>8 9 | 金移動用<br>タンを押<br>各修正項<br>数字をそ<br>5<br>10 |    |  |  |
| <ul> <li>員並や</li> <li>撮込内容・</li> <li>パスワーしてくだ:</li> <li>目の「変!</li> <li>資金移動</li> <li>れぞれ半げ</li> <li>1</li> <li>6</li> </ul> | 動用パスワー<br>をすべて確認し、<br>ドと受取人を入<br>をうめて、<br>に、のの修理<br>ボタンを押<br>用パスワードの、<br>角で入力してく、<br>2<br>7<br>7<br>9<br>1<br>7<br>9<br>1<br>5<br>5<br>5<br>5<br>5<br>5<br>5<br>5<br>5<br>5<br>5<br>5<br>5<br>5<br>5<br>5<br>5<br>5 | ド入力<br>、よるしければ資<br>カし、「実行」ボ<br>正を行う場合は、<br>たから2、5桁目の<br>ださい。<br>3 4<br>8 9            | 金移動用<br>タンを項<br>各修正項<br>数字をそ<br>5<br>10 |    |  |  |

| 手順 | 項目         | 操作内容/項目説明                                               |
|----|------------|---------------------------------------------------------|
| 1  | 資金移動用パスワード | 資金移動用パスワードの指定箇所2箇所を入力<br>します。                           |
| 2  | 実行         | 設定内容を確認し、よろしければ「実行」ボタン<br>を押します。<br>「振込予約取消結果」画面に遷移します。 |
| _  | 戻る         | 予約明細を選択し直す場合、「戻る」ボタンを<br>押します。                          |
| -  | 中止         | 振込予約取消処理を中止する場合は、「中止」<br>ボタンを押します。                      |

# 「振込予約取消結果」画面

| 振        | 振込予約取消                                                  |                  |               |  |  |  |
|----------|---------------------------------------------------------|------------------|---------------|--|--|--|
| 支技<br>取消 | 支払元口座選択 > 予約明細選択 > 振込予約取消確認 > <mark>振込予約</mark><br>取消結果 |                  |               |  |  |  |
| 振;       | 振込予約取消の受付が完了しました。                                       |                  |               |  |  |  |
|          | ■受付内容                                                   |                  |               |  |  |  |
|          | 受付番号 ab1de2g                                            |                  |               |  |  |  |
|          | 受付日期                                                    | <b>5</b> 2013年09 | 月05日10時35分25秒 |  |  |  |
|          | 振込予約                                                    | 的取消内容            |               |  |  |  |
| 6        | 受付番号                                                    | 7                | abc123e11     |  |  |  |
|          | 振込予定                                                    | ÊB               | 2013年9月5日     |  |  |  |
|          | <u>+</u>                                                | お取引店             | 本店            |  |  |  |
|          | 文払元<br>口应                                               | 科目               | 普通            |  |  |  |
|          | H/E                                                     | 口座番号             | 0002147       |  |  |  |
|          |                                                         | 金融機関             | A銀行           |  |  |  |
|          | #=\1.#                                                  | 支店               | 本店            |  |  |  |
|          | 振込先<br>口座                                               | 科目               | 普通            |  |  |  |
|          |                                                         | 口座番号             | 3412567       |  |  |  |
|          |                                                         | 受取人              | シンキン ハナコ      |  |  |  |
|          | 振込金額                                                    | 頁                | 10,000円       |  |  |  |
|          | 手数料                                                     |                  | 470円          |  |  |  |
|          |                                                         |                  |               |  |  |  |

■振込予約取消の受付が完了しました。